## **User Manual for Colleges**

# 1.Go to Admission Portal (<u>https://admissions.highereduhry.ac.in</u>) and click on College Login

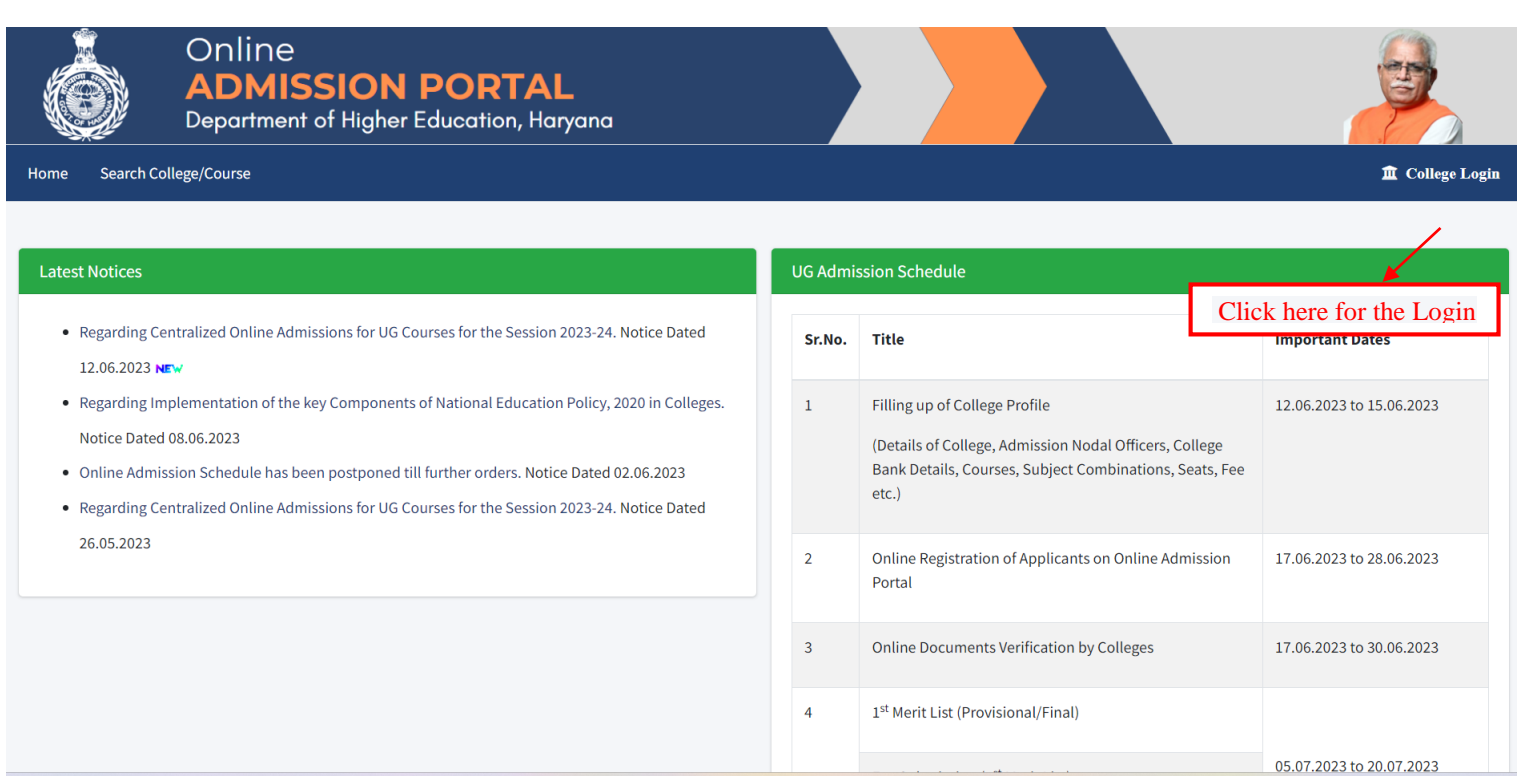

#### 2. College Login Page

|                | Online<br>ADMISSION POR<br>Department of Higher Education | TAL<br>I, Haryana                                              |                                                    |
|----------------|-----------------------------------------------------------|----------------------------------------------------------------|----------------------------------------------------|
| Home Search Co | ollege/Course                                             |                                                                | 🏛 College Login                                    |
| f<br>✓<br>◎    | Username of the Colleges are<br>same as of ERP Portal.    | Username & Password of the Colleges are same as of ERP Portal. | sword of the Colleges are<br>ame as of ERP Portal. |

### 3. College Profile Page

| Online<br>ADMISSIO<br>Department of High                                                                                                    | N PORTAL<br>her Education, Haryana                                                                                                    |                                                                                                   |                                                             |  |
|----------------------------------------------------------------------------------------------------|----------------------------------------------------------------------------------------------------|---------------------------------------------------------------------------------------------------|-------------------------------------------------------------|--|
| Dashboard College Management + Course Masters +                                                                                               | Admissions • Student Verification • Change Password                                                                                   |                                                                                                   | Welcome - DHE Panchkula (DHE-001) 🕻 🕈 Sign Out              |  |
| College at                                                                                                    | To update the College Profile,<br>Click on College Management                                                                         | District*                                                                                         | College Type*                                               |  |
| DHE Panchkula                                                                                                    | Kurukshetra University, Kurukshetra. 🗸 🗸                                                                                              | Panchkula 🗸                                                                                       | Govt                                                        |  |
| Education Mode*<br>Co-ed                                                                                                    | Website<br>https://highereduhry.ac.in                                                                                                 | Email*<br>itcell.dghe.hry@gmail.com<br>(Ferest Pssword Link will be sent on this Email (d)        | Landline*<br>1262253848                                     |  |
| Name of Principal*<br>Rajiv Rattan                                                                                                    | Principal Contact*<br>4585785878                                                                                                    | Address*<br>Shiksha Sadan, Sector-5, Panchkula                                                    | College Short Name For ID-Card*<br>DHE Panchkula            |  |
| Main Attraction<br>Haryana State was carved out of erstwhile Punjab State in 19<br>resilient, proud and robust state which has made Haryana a | 66. An incomparable heritage of antiquity, mysticism, spirituality,<br>synonym of progress and development with the second highest pe | ancient kingdoms and a history of epic battles, multiple conquests,<br>er capita income in India. | foreign settlers and invaders have cohered here to create a |  |

| Dark Details        |   |                  |                      |            |  |
|---------------------|---|------------------|----------------------|------------|--|
| Name of Bank*       |   | Branch Name*     | Bank Account Number* | IFSC Code* |  |
| State Bank of India | ~ | Sec 10 Panchkula | 1234567890           | IFSC0001   |  |
|                     |   |                  |                      |            |  |

| Admission Helpesk                   |                                                                         |  |  |  |  |  |
|-------------------------------------|-------------------------------------------------------------------------|--|--|--|--|--|
| Nodal Officer (Online Admission)*   | Contact No.*                                                            |  |  |  |  |  |
| Aman Kalyan                         | 9698989898                                                              |  |  |  |  |  |
| Co-Ordinator (Arts Stream)          | (Planget Password Link will be sent on this Contact No.)<br>Contact No. |  |  |  |  |  |
| Co-Ordinator Name                   | Contact No.                                                             |  |  |  |  |  |
| Co-Ordinator (Commerce Stream)      | Contact No.                                                             |  |  |  |  |  |
| Co-Ordinator Name                   | Contact No.                                                             |  |  |  |  |  |
| Co-Ordinator (Science Stream)       | Contact No.                                                             |  |  |  |  |  |
| Co-Ordinator Name                   | Contact No.                                                             |  |  |  |  |  |
| Co-Ordinator (Job-Oriented Courses) | Contact No.                                                             |  |  |  |  |  |
| Co-Ordinator Name                   | Contact No.                                                             |  |  |  |  |  |
| Co-Ordinator (Fee Structure)        | Contact No.                                                             |  |  |  |  |  |
| Co-Ordinator Name                   | Contact No.                                                             |  |  |  |  |  |
| Click here to update the details    |                                                                         |  |  |  |  |  |
| Update Profile                      |                                                                         |  |  |  |  |  |

#### 4. Add/Update Courses & Seats

| Ű        | Dep                                                               | arrment of Hig                                          | gner Education            | n, Haryana      |           |        |                                                                             |            |         |            |            |             | S.C               |              |          |
|----------|-------------------------------------------------------------------|---------------------------------------------------------|---------------------------|-----------------|-----------|--------|-----------------------------------------------------------------------------|------------|---------|------------|------------|-------------|-------------------|--------------|----------|
| Dashboar | d College Management -                                            | Course Masters - Adn                                    | nissions 🔻 Student Verifi | cation - Change | Password  |        |                                                                             |            |         |            |            | Welcome - D | IE Panchkula (DHI | -001) [+ 9   | Sign Out |
| A Notel  |                                                                   | UnderGraduate +                                         | Courses and Seats         | <u> </u>        |           |        |                                                                             |            |         | -          |            |             |                   |              |          |
| • Pi     | incipals of the Colleges must (<br>case of Courses having subject | PostGraduate Course Fee Insistion portative Click on Co |                           |                 |           | ou     | ourse Masters to add &                                                      |            |         |            |            |             |                   |              |          |
|          |                                                                   |                                                         | Subject Grouping          |                 | update UG | Co     | ourses &                                                                    | Seats      | details |            |            |             |                   |              |          |
| Add Ne   | Add New Course Panel                                              |                                                         |                           |                 |           |        |                                                                             |            |         |            |            |             |                   |              |          |
| Name o   | College                                                           |                                                         |                           |                 |           | 5      | Session                                                                     |            |         |            |            |             |                   |              |          |
| DHE P    | anchkula                                                          |                                                         |                           |                 |           |        | 2023-24                                                                     |            |         |            |            |             |                   |              | ~        |
| Course   |                                                                   |                                                         |                           |                 |           | _      | Course Type/Mode                                                            |            |         |            |            |             |                   |              |          |
| Sele     | ct                                                                |                                                         |                           |                 | •         | ~      | Govt                                                                        |            |         |            |            |             |                   |              |          |
| Total Sa | nctioned Seats (Excluding Spo                                     | rts Seats)*                                             |                           |                 |           |        | Additional Sports Seats, if any (Over and above the Total Sanctioned Seats) |            |         |            |            |             |                   |              |          |
| Total S  | anctioned Seats                                                   |                                                         |                           |                 |           |        | Additional Sports Seats, if any                                             |            |         |            |            |             |                   |              |          |
| Upload   | Sanctioned Letter*                                                |                                                         |                           |                 |           |        |                                                                             |            |         |            |            |             |                   |              | -        |
| Choos    | e file                                                            |                                                         |                           |                 | Browse    | 2      |                                                                             |            |         |            | Click he   | ere to a    | dd new c          | ourse        |          |
|          |                                                                   |                                                         |                           |                 | Save      |        | Cancel                                                                      |            |         |            |            |             |                   | R            |          |
|          |                                                                   |                                                         |                           |                 | 3446      |        |                                                                             |            |         |            |            |             |                   | $\mathbf{i}$ |          |
| Alread   | Already Added Courses & seat details Add New Course               |                                                         |                           |                 |           |        |                                                                             |            |         |            |            |             |                   |              |          |
| SrNo.    | College                                                           | Course Name                                             |                           | Course          | Туре То   | tal Se | ats                                                                         | Sports Sea | ats     | Updated On |            | IsActive    | Action            | I.           |          |
| 1        | DHE Panchkula                                                     | Bachelor of Arts                                        |                           | Govt            |           |        | 160                                                                         |            | To D    | eactivate  | d the Cour | se,         |                   | Edit Seats   |          |
|          |                                                                   |                                                         |                           |                 |           |        |                                                                             |            |         | if not n   | eeaed      |             |                   | Jeactivate   |          |

#### 5. Add/Update Course Fee

| Dashbo | ard College Management -           | Course Masters - Admi        | issions - Student Verification                          | n - Change Password       |                                   | Welcome - DHE Panchkula (DHE-001) | C+ Sign Ou |
|--------|------------------------------------|------------------------------|---------------------------------------------------------|---------------------------|-----------------------------------|-----------------------------------|------------|
| Add F  | ee Heads<br>m<br>3-24              | UnderGraduate   PostGraduate | Courses and Seats<br>Course Fee<br>Subject Grouping uts | Click on Course<br>Fee de | Fee to update<br>tails            |                                   |            |
| SrNe   | o. Head Name                       | Sub Head Nam                 | 56                                                      |                           |                                   | Yearly Amount(₹)                  |            |
| 1      | Government Charges                 | Admission Fee                |                                                         |                           |                                   | 100                               |            |
| 2      | Government Charges                 | Tution Fee                   |                                                         |                           |                                   | 100                               |            |
| 3      | College Charges                    | Amalagamated                 | Fund (AF)                                               |                           |                                   | 0                                 |            |
| 4      | College Charges                    | Building Fund                |                                                         |                           |                                   | 0                                 |            |
| 5      | 5 College Charges                  |                              | nd                                                      | 0                         |                                   |                                   |            |
| 6      | 6 College Charges Electricity Fund |                              |                                                         |                           | 0                                 |                                   |            |
|        |                                    |                              |                                                         |                           |                                   |                                   |            |
| 34     | University Charges                 | Eligibility Fees (w          | vherever applicable, as per Univer                      | rsity Norms)              |                                   | 0                                 |            |
| 35     | University Charges NCC Fee Fund    |                              |                                                         |                           | 0                                 |                                   |            |
| 36     | University Charges                 | Curriculum Char              | ges                                                     |                           |                                   | 100                               |            |
| 4      |                                    | Grand Total                  |                                                         |                           | Click here to Save<br>the details |                                   | •<br>•     |
|        |                                    |                              |                                                         | Save Data                 |                                   |                                   |            |

#### 6. Add/Update Subject Grouping (Where NEP is applicable)

| Dashboard College Management * Course Masters * Change F                                                                                                    | AL<br>Haryana<br>Password                                      | Click on Subject Group<br>make new Subject Com | ping to<br>Ibination                                                                                            | <b>€→</b> Sign Out   |
|----------------------------------------------------------------------------------------------------|----------------------------------------------------------------|------------------------------------------------|----------------------------------------------------------------------------------------------------|----------------------|
| Add Subject Grouping inline with National Education Policy (NEP) :<br>Session 2023-24 Subject 1 (Core Course/DSC)Select Subject 3 (Core Course/DSC)Select Subject Grouping Seats* Enter no. of seats of the subject Grouping Seats Enter no. of seats of the subject Grouping Seats | 2020<br>Programme*<br>Bachelor of Arts (Govt)<br>Click<br>save | subject 2 (Core Course/DSC)                    | Programme Type<br>Govt<br>Select 2 of Core Course/DSC<br>Click here to<br>Comb<br>er Subject grouping<br>if any | add new Subject      |
| Already Added Subject Grouping                                                                                                    |                                                                |                                                |                                                                                                    | Add Subject Grouping |

#### 7. Add/Update Subject Combination (Where NEP is not applicable)

| Online<br>ADMISSION PORTAL<br>Department of Higher Education, Haryana               |                                          |  |  |  |  |  |
|-------------------------------------------------------------------------------------|------------------------------------------|--|--|--|--|--|
| Dashboard College Management ▼ Course Masters ▼ Admissions ▼ Student Verification ▼ | Change Password 💽 Sign Out               |  |  |  |  |  |
| Add Subject Combination Panel                                                       |                                          |  |  |  |  |  |
| Session Course Select Course                                                        | Course Type                              |  |  |  |  |  |
| 2023-24 Bachelor of Arts (Govt)                                                     | ✓ Govt                                   |  |  |  |  |  |
| Subject 1 (Language Compulsory) Select Compulsory                                   | Subject 2 Select Elective Subject from   |  |  |  |  |  |
| English Language Subject                                                            | Select V                                 |  |  |  |  |  |
| Subject 3 Select Elective Subject                                                   | Subject 4 Select Elective Subject        |  |  |  |  |  |
| Select                                                                              | Select from available list               |  |  |  |  |  |
| Subject Combination Seats* Add the number of<br>seats for the selected              | Subject Combination Fee* Add the subject |  |  |  |  |  |
| Subject Combination Seats                                                           | Subject Combination Fee, if any          |  |  |  |  |  |
| Click on Save button to<br>Save the data.                                           |                                          |  |  |  |  |  |
| Save Cancel                                                                         |                                          |  |  |  |  |  |
| Already Added Subject Combinations Add Subject Combination                          |                                          |  |  |  |  |  |

## THANK YOU